# FMOD pour les architectures faiblement couplées.

Le découplage permet le développement du jeu sans nécessiter l'installation préalable d'un moteur audio. Avec l'essor du télétravail et du travail à distance, cela facilitera considérablement votre travail en tant que développeur, car vous pourrez travailler en parallèle avec l'équipe dédiée au son. Ils pourront gérer l'aspect sonore en parallèle sans attendre votre validation pour l'intégration. Autrice : Aude Valfroy

## Table des matières

| Prése   | entation de l'extension                                       | 2  |
|---------|---------------------------------------------------------------|----|
| 1.      | Schéma Synthétique du fonctionnement :                        | 2  |
| 2.      | Quelques explications :                                       | 2  |
| Confi   | gurer son projet pour intégrer l'extension :                  | 3  |
| 1.      | Intégrer les 2 scènes à votre projet                          | 4  |
| 2.      | Configuration de FMOD Plugin :                                | 4  |
| 3.      | Configuration des scènes :                                    | 5  |
| Créer   | r la base de données sonores du projet :                      |    |
| 1.      | Créer la base de données :                                    | 8  |
| 2.      | Paramétrer les scènes :                                       | 10 |
| 3.      | Informations complémentaires !                                | 12 |
| Utilisa | ation concrète de l'extension :                               | 12 |
| 1.      | Comment utiliser l'AudioClipEmitterManager                    | 12 |
| 2.      | La Sphère d'atténuation :                                     | 19 |
| 3.      | Ne pas oublier l'AudioListenerEmitter :                       | 20 |
| Tout    | est paramétré, place à l'écoute !                             | 21 |
| Quelo   | ques cas pratiques                                            | 22 |
| 1.      | Faire varier un paramètre de type "Built-in" de FMOD Studio : | 22 |
| 2.      | Jouer des sons en fonction de la collision :                  |    |

# Présentation de l'extension

1. Schéma Synthétique du fonctionnement :

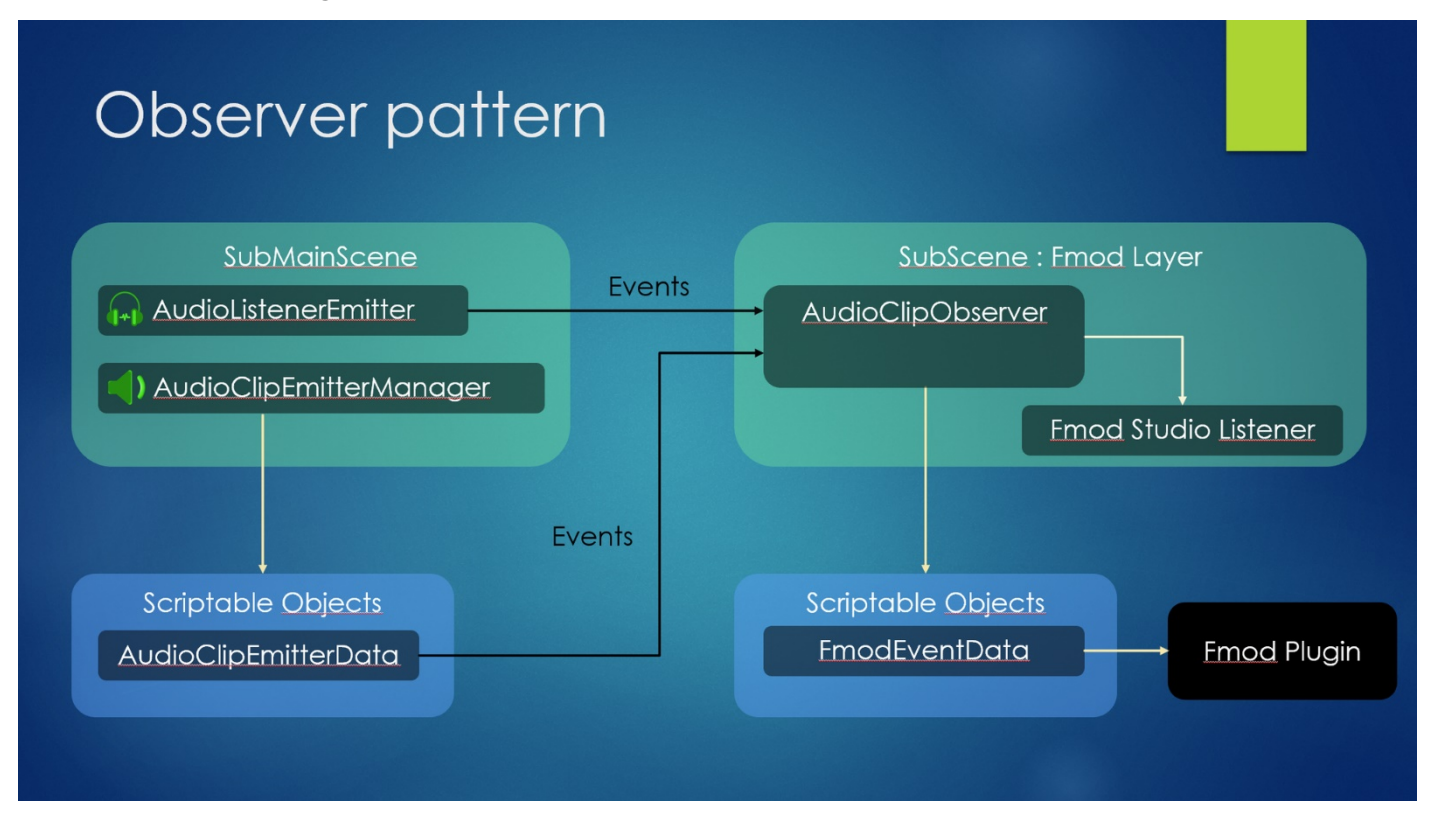

## 2. Quelques explications :

Dans un projet d'architecture découplée ou avec plusieurs sous-scènes, où chaque sous-scène est dédiée à une fonctionnalité précise, l'idée principale est d'avoir une sous-scène dédiée uniquement au son (*que vous utilisiez FMOD, WWISE ou tout autre moteur sonore*). Ce "layer" (*sous-scène*) est chargé dès le lancement du jeu afin de fournir en permanence l'audio aux autres sous-scènes de votre jeu qui en dépendent.

Un événement dédié sert de moyen de communication entre le reste du jeu et cette sous-scène sonore.

Le découplage permet le développement du jeu sans nécessiter l'installation préalable d'un moteur audio. Avec l'essor du télétravail et du travail à distance, cela facilitera considérablement votre travail en tant que développeur, car vous pourrez travailler en parallèle avec l'équipe dédiée au son. Ils pourront gérer l'aspect sonore en parallèle sans attendre votre validation pour l'intégration.

Ce module comprend deux parties distinctes :

- 1. La première partie est consacrée au fonctionnement de la scène dédiée à la sonorisation de votre projet (*c'est dans cette partie que FMOD ou WWISE interviennent*).
- 2. La deuxième partie sert de lien de communication entre la scène sonore et le reste du jeu.

La scène appelée **FMODLayer** permettra l'utilisation de **composants spécifiques** pour placer des sons dans la scène. Cependant, il ne s'agira pas de composants liés au moteur audio comme le FMOD Event Emitter de FMOD. Les composants à utiliser seront les suivants :

- AudioClipEmitterManager : Ce composant doit être attaché à tous les éléments à sonoriser dans votre scène (*il remplace le FMOD Event Emitter*).
- AudioListenerEmitter : Ce composant doit être attaché à la caméra de votre projet ou au personnage du jeu afin d'entendre les sons que vous intégrez.

Ces deux composants serviront à envoyer des messages événementiels à destination du **FMODLayer**, qui les interprétera et les exécutera.

# Configurer son projet pour intégrer l'extension :

FMOD\_for\_loosely\_coupled\_architecture

Emitters

🕨 🖿 Observer

Une fois que vous aurez téléchargé et importé l'extension, vous devriez avoir un dossier nommé **FMOD\_for\_lossely\_coupled\_architecture**.

## 1. Intégrer les 2 scènes à votre projet :

Il vous faudra intégrer ces deux sous-scènes dans votre projet :

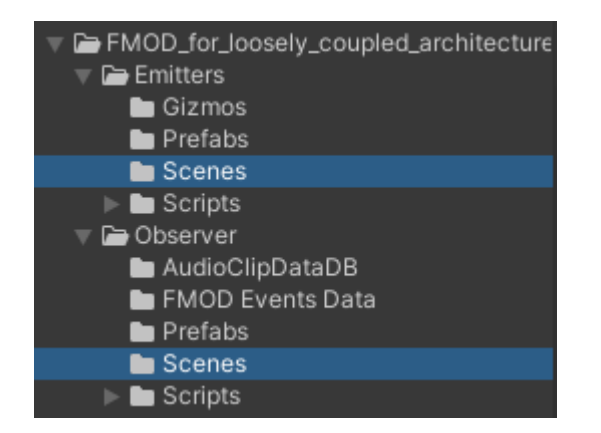

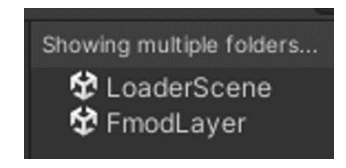

**LoaderScene**: Cette scène va permettre le lancement et la gestion des autres scènes en plus de la scène pour les audios. (**FMODLayer**).

**FMODLayer:** On crée la base de donnée (*lié à la banque FMOD Studio, la liste des évènements, des Bus et des VCA*). Son rôle est d'exécuter des commandes comme les fameux "**PlayOneShot**" de FMOD via des scripts, on n'utilisera pas les **FMOD Event Emitter.** Donc, on y renseignera une liste d'objet scriptables qu'on aura créée (La *DataBase*).

Ajoutez LoaderScene et FMODLayer dans les options Build Setting, dans cet ordre :

| Cooperative Duild                                                 |   |
|-------------------------------------------------------------------|---|
| Scenes in Build                                                   |   |
| FMOD_for_loosely_coupled_architecture/Emitters/Scenes/LoaderScene | 0 |
| FMOD_for_loosely_coupled_architecture/Observer/Scenes/FmodLayer   | 1 |
| Scenes/MainScene                                                  | 2 |

S'assurer que **LoaderScene** soit en haut de la liste, c'est lui qui chargera les autres scènes du projet.

#### 2. Configuration de FMOD Plugin :

Le plugin FMOD dans votre projet doit être configuré sur l'option "**Single Plateform Build**" ou "**Multiple Plateforme Build**". On se sert du cache du plugin pour créer notre base de données. En mode Streaming, le cache ne sera pas réalisé. Dans le cadre d'un travail en équipe cette solution est la plus recommandé.

(Pour plus d'informations sur l'utilisation de ces paramètres merci de vous rendre sur la documentation de FMOD disponible à cette adresse. ⇒ https://www.fmod.com/docs/2.00/unity/user-guide.html#accessing-your-fmod-studio-content)

| Inspector     Project Settings |                                               |       |
|--------------------------------|-----------------------------------------------|-------|
| S FMOD Settings                |                                               |       |
| Bank Import                    |                                               |       |
| Source Type                    | Single Platform Build                         |       |
| Build Path                     | /RecherchePierePhilosophale/FMOD Bank/Desktop | Brows |
| Import Type                    | Streaming Assets                              |       |
| FMOD Bank Sub Folder           |                                               |       |
| Refresh Banks                  | After 5 seconds 🔻 🗹 Show Status Window        |       |
| Event Linkage                  | Path                                          |       |
|                                |                                               |       |

## 3. Configuration des scènes :

On charge la scène LoaderScene:

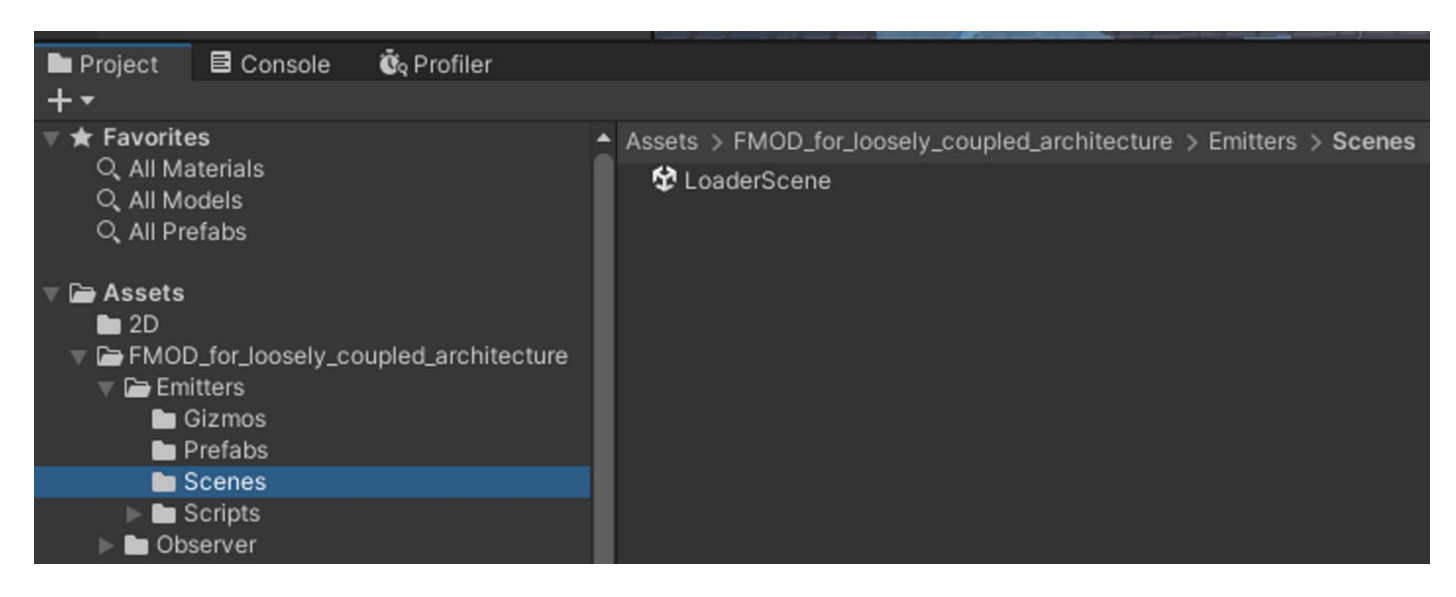

Une fois chargé, sélectionnez, dans la partie **Hierarchy**, le **GameComponent SubSceneManager:** 

| 🔻 🛠 LoaderScene      |
|----------------------|
| 🔻 😭 SubSceneManager  |
| 🕤 _SoundLayerManager |

| 🖲 Inspector 🔹 Project Settings 🗧 🗄  |                                 |   |           |      |      |   |      |   |   |   |
|-------------------------------------|---------------------------------|---|-----------|------|------|---|------|---|---|---|
| SubSceneManager Statio              |                                 |   |           |      |      |   | atic | • |   |   |
| Tag Untagged                        |                                 |   | ▼ Layer 🛙 | )efa | ault |   |      |   |   | • |
| 🔻 🙏 🛛 Transform                     |                                 |   |           |      |      |   |      | 0 |   | : |
| Position                            |                                 | х | 0         | Y    | 0    | z | 0    |   |   |   |
| Rotation                            |                                 | х | 0         | Y    | 0    | Z | 0    |   |   |   |
| Scale                               | 8                               | х | 1         | Y    | 1    | z | 1    |   |   |   |
| 🔻 井 🗹 Scene Loader Manager (Script) |                                 |   |           |      |      |   |      | Ø | ÷ | 1 |
| Script SceneLoaderManager 0         |                                 |   |           |      |      |   |      |   |   |   |
| Scene Name Of Fmod Layer            | ne Name Of Fmod Layer FmodLayer |   |           |      |      |   |      |   |   |   |
| Scene Name Of Gameplay MainScene    |                                 |   |           |      |      |   |      |   |   |   |

Dans la partie inspector:

- A la ligne Scene Name Of FMOD Layer il doit y avoi d'indiqué le nom de la scène FMODLayer, qui correspond à la scène possèdant les AudioClipEmitter et qui vous permettra d'entendre l'audio.
- La ligne **Scene Name Of Gameplay** devra être renseignée afin d'y inscrire le nom de la **scène principale du projet**. (*Partie Gameplay*)

#### Chargez ensuite la scène FMODLayer:

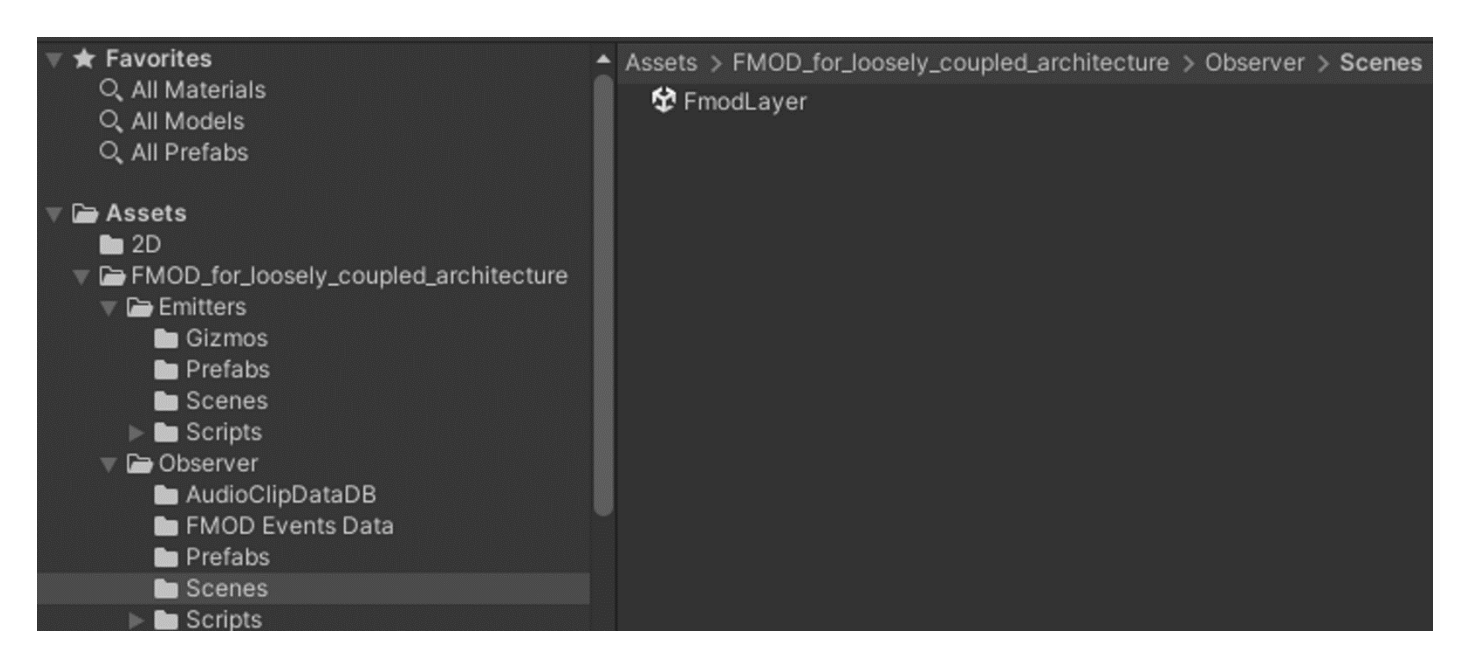

Sélectionnez, dans la scène, DatabaseTools:

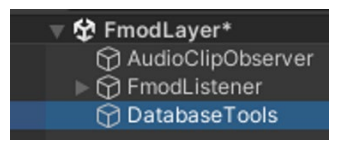

Renseignez, dans la partie inspector à la ligne :

- Path For FMOD Event Data ⇒ Le dossier dans lequel se retrouvera la base de données liées aux appels vers FMOD (*côtés Sound Designer*).
   <u>Dossier par défaut :</u>
   Assets/FMOD\_for\_loosely\_coupled\_architecture/Observer/FMODEventsData
- Path For Audio Clip Data ⇒ Le dossier dans lequel se retrouvera la base de données liée au AudioClipEmitterData qui sont les éléments posés dans la scène. (*Côtés développpeur / Programmer Audio*) <u>Dossier par défaut :</u> Assets/FMOD\_for\_loosely\_coupled\_architecture/Emitters/AudioClipData

| Inspector     Project Settings   |      |   |           |            |     |                     |          |       | а    | :  |
|----------------------------------|------|---|-----------|------------|-----|---------------------|----------|-------|------|----|
| 🔵 🖌 DatabaseTools                |      |   |           |            |     |                     |          | Sta   | atic | •  |
| Tag Untagged                     |      |   |           | Layer D    | efa | ault                |          |       |      | •  |
| 🔻 🙏 Transform                    |      |   |           |            |     |                     |          | 0     |      | :  |
| Position                         |      |   | 0         |            |     | 0                   | 0        |       |      |    |
| Rotation                         |      |   | 0         |            |     | 0                   | 0        |       |      |    |
| Scale                            | 8    |   | 1         |            |     |                     |          |       |      |    |
| 🔻 ≢ 🖌 FLCA Database Builder (Scr | ipt) |   |           |            |     |                     |          | 0     |      | :  |
| Script                           |      |   | FLCAData  |            |     |                     |          |       |      | ۲  |
| Generate Database                |      |   |           |            |     |                     |          |       |      |    |
| Path For Fmod Event Data         |      | A | ssets/FMO | D_for_loos | sel | y_coupled_architect | e/Observ | /er/F | мо   | DE |
| Path For Audio Cip Data          |      | A | ssets/FMO | D_for_loos | sel | y_coupled_architect | e/Observ | /er/A | udi  | oC |
| Create All Event Database        |      |   |           |            |     |                     |          |       |      |    |
| Create Buses Db                  |      |   |           |            |     |                     |          |       |      |    |
| Create VCADB                     |      |   |           |            |     |                     |          |       |      |    |
|                                  |      | A | Add Compo | onent      |     |                     |          |       |      |    |

Dans notre exemple nous allons créer 2 dossiers. Un dossier pour le côté développeur (*AudioClipData*) et un autre dossier pour le côté Sound Designer (*FMODEventsData*).

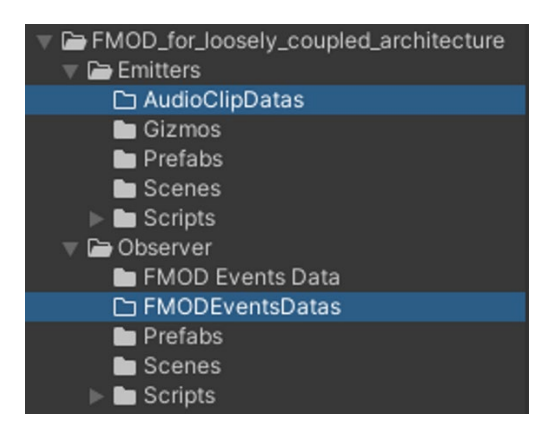

Donc, nous allons renseigner le chemin d'accès à ces 2 dossiers au bon endroit :

| 🔻 # 🗹 FLCA Database Builder (Script) |                                                     | 07≓ ÷               |
|--------------------------------------|-----------------------------------------------------|---------------------|
| Script                               | FLCADatabaseBuilder                                 |                     |
| Generate Database                    |                                                     |                     |
| Path For Fmod Event Data             | Assets/FMOD_for_loosely_coupled_architecture/Obser  | ver/FMODEventsDatas |
| Path For Audio Cip Data              | Assets/FMOD_for_loosely_coupled_architecture/Emitte | ers/AudioClipDatas  |
| Create All Event Database            |                                                     |                     |
| Create Buses Db                      |                                                     |                     |
| Create VCADB                         |                                                     |                     |
|                                      |                                                     |                     |
|                                      | Add Component                                       |                     |

Une fois que ces deux chemins sont renseignés, sauvegardez vos changements.

# Créer la base de données sonores du projet :

#### 1. Créer la base de données :

Chargez la scène **LoaderScene**, puis lancez un "**PlayRuntime**" dans l'éditeur d'Unity. Vous devriez obtenir une scène comportant plusieurs sous-scènes :

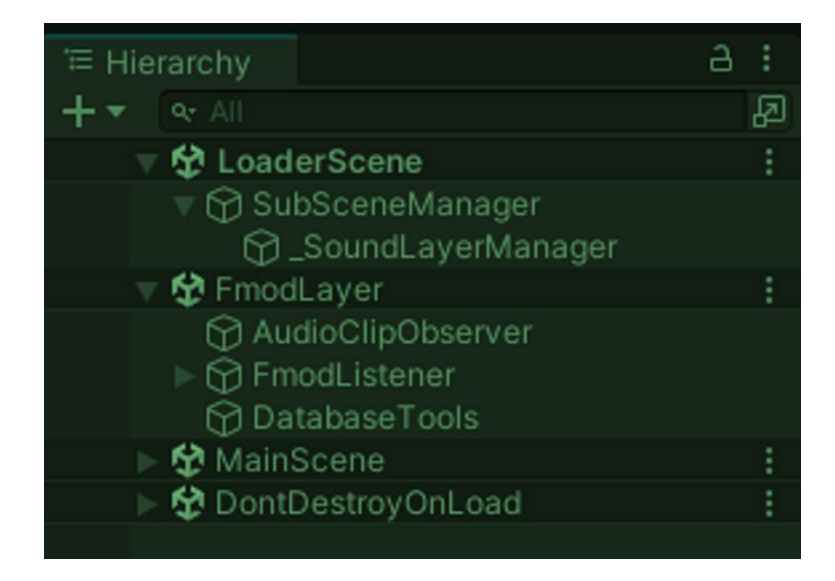

Sélectionnez dans la sous-scène **FMODLayer**, le GameComponent **DatabaseTools** vous devriez avoir ce menu à droite dans l'**inspector** :

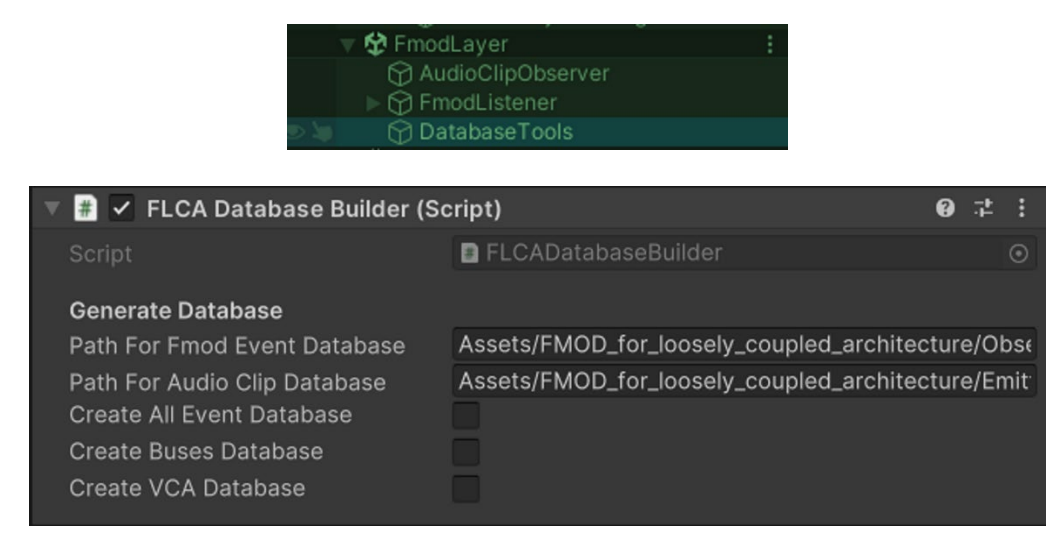

Maintenant, cochez les cases correspondantes à la Base de données que vous souhaitez créer :

- Create All Event Database: va créer les objets scriptables de l'ensemble des éléments liés aux events de FMOD, ainsi que les snapshots\*. (*Je vous renvoie à la documentation autour des Snapshot de FMOD Studio 2.02 ⇒ https://www.fmod.com/docs/2.02/studio/mixing.html#snapshots-and-the-tracks-view* )
- Create Buses Database : va créer la liste des bus que nous avons créées dans FMOD Studio. Si vous souhaitez agir directement sur un bus plutôt qu'un VCA pour votre projet, vous le pourrez.
- 3. **Create VCA Database** : va créer la liste des VCA, souvent utilisé pour le menu des Volumes dans les options du projet.

Lorsque vous cocherez la case **Create All Events Database**, Unity se figera un instant, le temps de créer de tous les éléments. Suivant la quantité d'événements réalisés dans FMOD Studio et la puissance de votre ordinateur, cela peut prendre un petit instant. (*Comptez en moyenne 30sec à 2min*)

#### La case restera décochée, ce qui est normal !

Une fois la base de données créées on peut stopper le mode Play Runtime de l'éditeur.

#### 2. Paramétrer les scènes :

L'étape suivante va consister à renseigner aux bons endroits de nos scène, la base créée, pour créer les liens de nos deux scènes **FMODLayer** et **LoaderScene**.

 Chargez de nouveau la scène LoaderScene (si ce n'est pas déjà fait), puis, sélectionnez \_SoundLayerManager afin d'afficher dans la partie inspector les paramètres qui nous intéressent. A la ligne List of Audio Clip Data, sélectionnez la database fraichement créée. Aucune possibilité de se tromper.

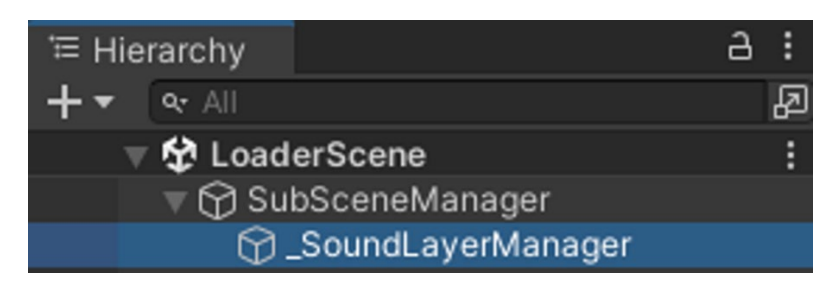

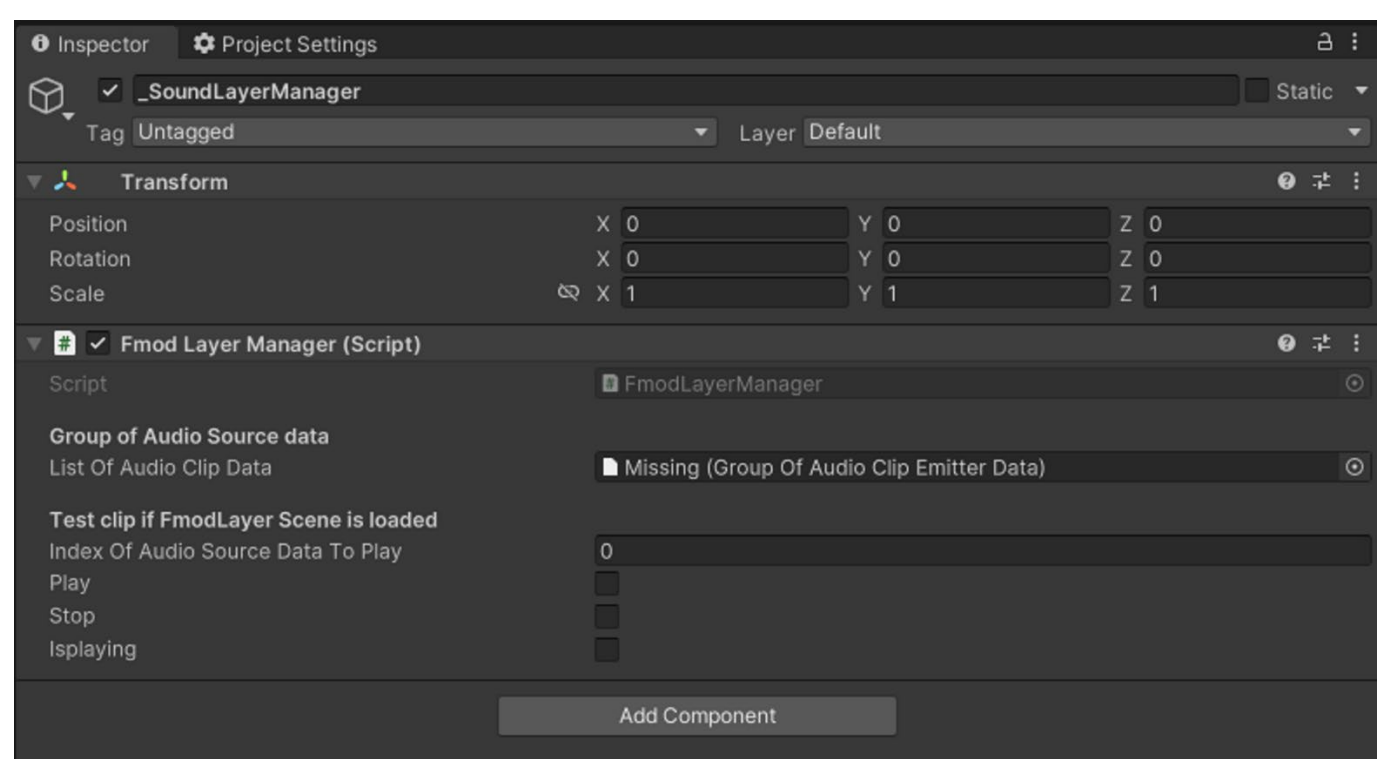

| Group of Audio Source data<br>List Of Audio Clip Data                        | Missing (Group Of Audio Clip Emitter Data) | 0 |
|------------------------------------------------------------------------------|--------------------------------------------|---|
| Test clip if FmodLayer Scene is loaded<br>Index Of Audio Source Data To Play | Select GroupOfAudioClipEmitterData 🛛 🗶     |   |
| Play<br>Stop<br>Isplaying                                                    | Assets Scene                               |   |
|                                                                              |                                            |   |
|                                                                              |                                            |   |

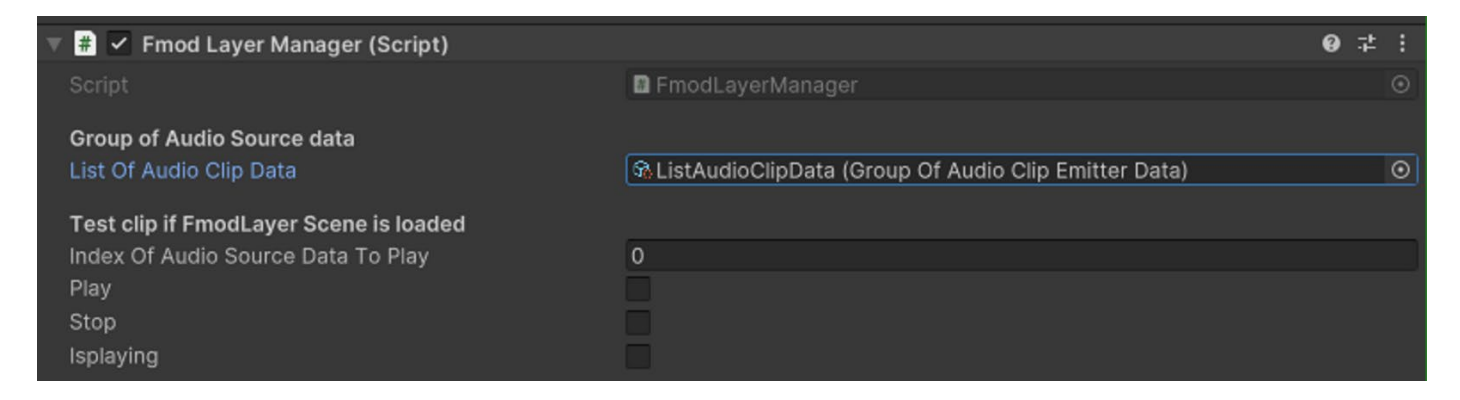

Sauvegardez la scène une fois les changements appliqués.

- 2. Ensuite, chargez la scène **FMODLayer**, puis sélectionnez **AudioClipObserver**, dans la partie **inspector** vous devrez renseigner 3 éléments :
- List Of Fmod Events
- List Of Buses
- List Of VCA

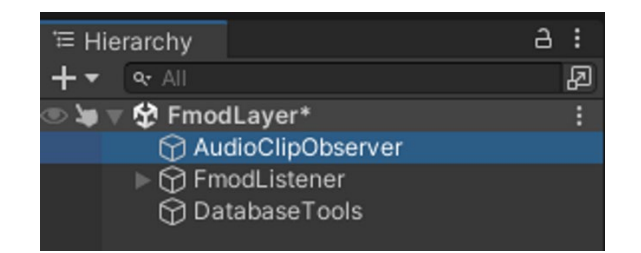

| 🔻 # 🔽 Audio Clip Observer (Scrip                                 | t)                                       | 0   | <u>1</u> 4 | :       |
|------------------------------------------------------------------|------------------------------------------|-----|------------|---------|
| Script                                                           | AudioClipObserver                        |     |            |         |
| Fmod Audio Listener                                              | FmodAudioListener                        |     |            | $\odot$ |
| Links to databases                                               |                                          |     |            |         |
| List Of Fmod Events                                              | କ୍ତListFmodEvent (Group Of Fmod Event Da | ta) |            | $\odot$ |
| List Of Buses                                                    | ଦ୍ଧListBuses (Buses Data)                |     |            | $\odot$ |
| List Of VCA                                                      | କ୍ତListVCAs (VCA Data)                   |     |            | $\odot$ |
| <b>Set all volumes on update</b><br>Set Volumes                  | ~                                        |     |            |         |
| <b>Get all volumes from banks on sta</b><br>Get Volumes On Start | nrt                                      |     |            |         |
| Testing                                                          |                                          |     |            |         |
| Index Of Event To Play                                           | 0                                        |     |            |         |
| Master Volume Info                                               | 0                                        |     |            |         |
|                                                                  | Play / Stop                              |     |            |         |

Pensez à sauvegarder après avoir fait les changements.

Vous avez terminé de configurer les 2 scènes principales vous permettant l'écoute et le contrôle de l'extension pour gérer l'audio de votre projet.

#### 3. Informations complémentaires !

**Attention** : Veuillez noter que ces manipulations seront à refaire si vous supprimez la base de données des deux dossiers, ou une partie de celle-ci. (*Suite à certains changements, ou un renommage de vos éléments*).

Attention<sup>2</sup> : Tous les changements de nom pour les events, les paramètres, les Bus et les VCA, amèneront obligatoirement à une suppression manuelle du contenue des deux dossiers contenant la base de données afin de la récréer proprement. A vous de bien gérer votre architecture dès le début.

(Une amélioration de cet aspect afin d'éviter la suppression manuelle est en cours de développement)

## Utilisation concrète de l'extension :

#### 1. Comment utiliser l'AudioClipEmitterManager :

Si vous connaissez déjà le **plugin FMOD**, vous connaissez déjà l'utilisation de celui-ci avec le component **FMOD Event Emitter.** A chaque fois qu'on a besoin de déclencher un son dans la scène, on utilise habituellement **FMOD Event Emitter** sur un **GameObject** de la scène.

Vous allez donc remplacer l'utilisation de **FMOD Event Emitter** par **AudioClipEmitterManager**. (Soit en tant que GameComponent avec le prefab soit en tant que component tout court, dépendant de la méthode de déclenchement que l'on veut réaliser) :

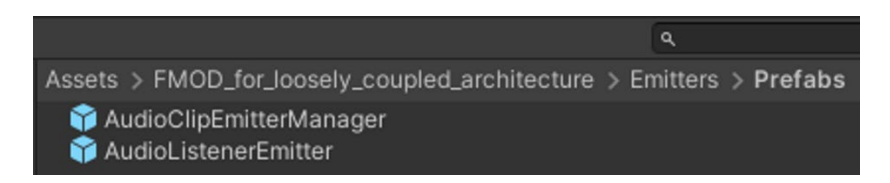

Dans notre exemple, nous allons poser notre **AudioClipEmitterManager** sur les éléments qu'on souhaite sonoriser, ici, les **torches** de cette scène :

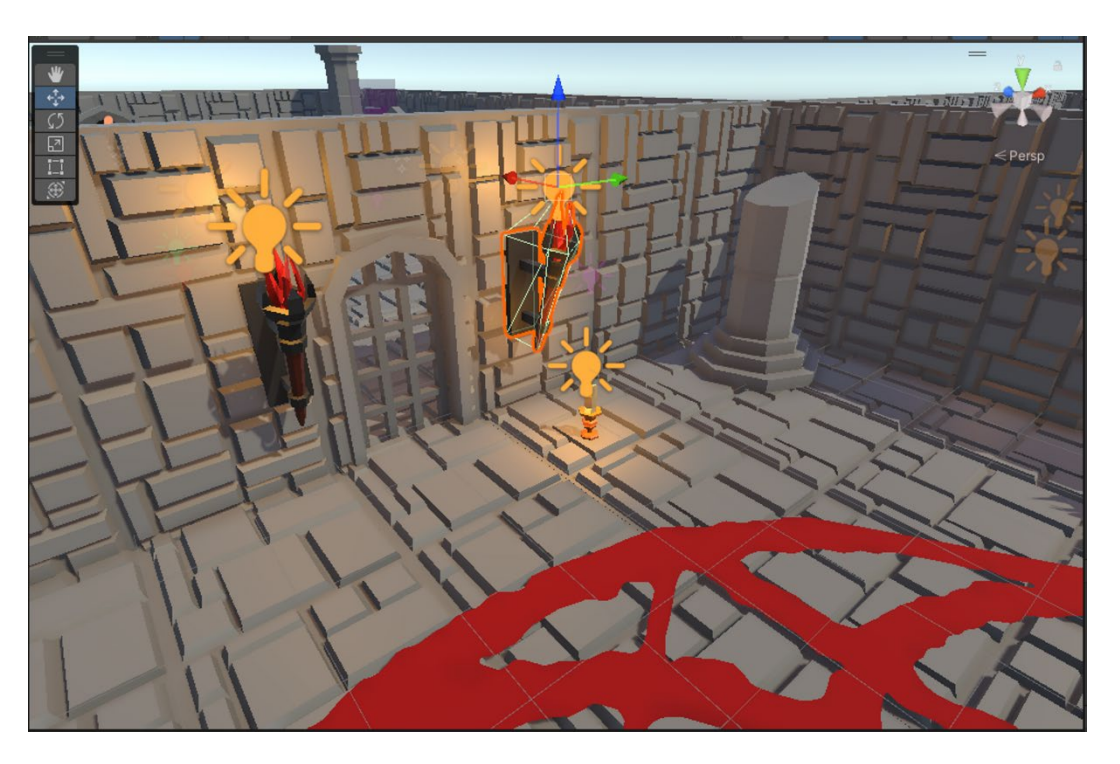

Pour pouvoir placer nos audios dans notre scène de jeu, nous allons charger la scène principale :

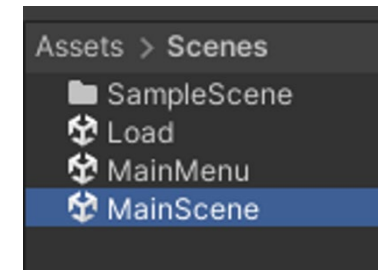

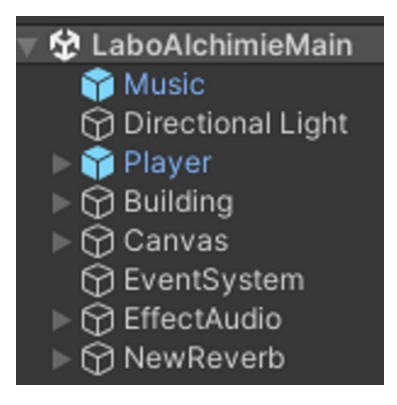

Ici ma scène principale s'appelle MainScene, c'est la scène où se trouve l'entièreté du projet.

En sélectionnant une des **torches sur le mur**, je choisie d'ouvrir le **prefab parent** qui lui est associé. Afin que mes modifications s'appliquent sur **l'ensemble des torches** de la scène.

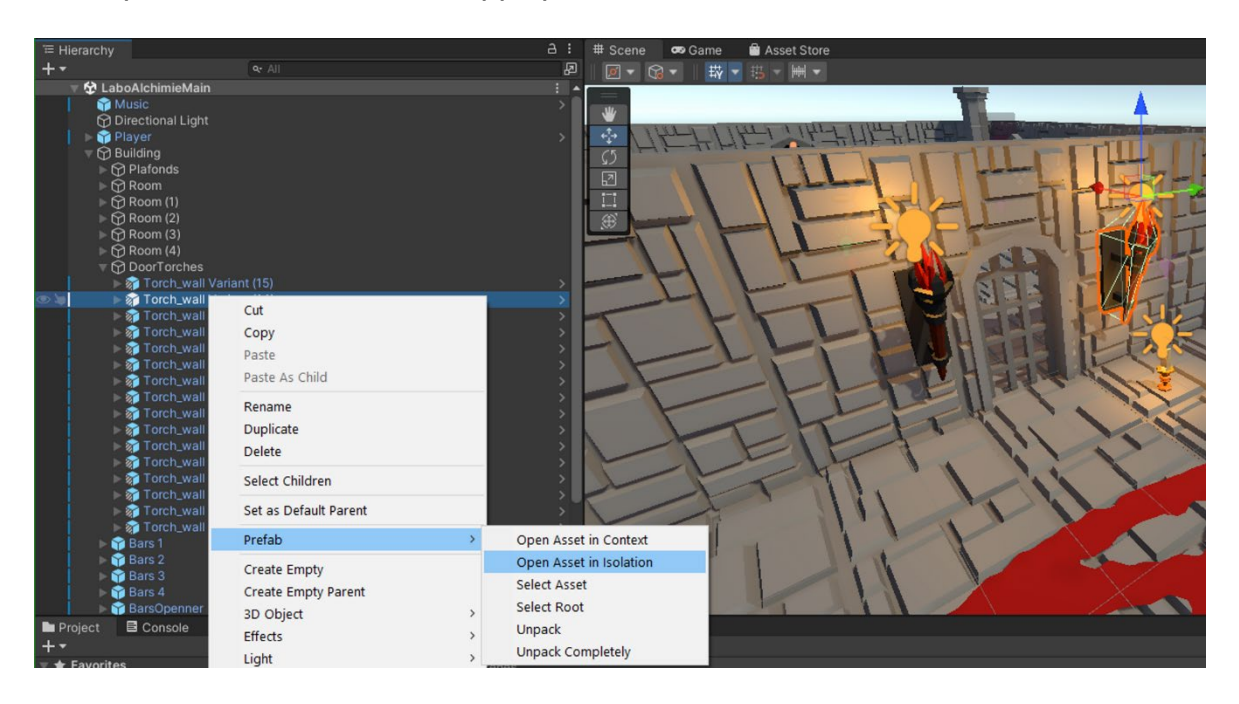

#### En ouvrant le prefab:

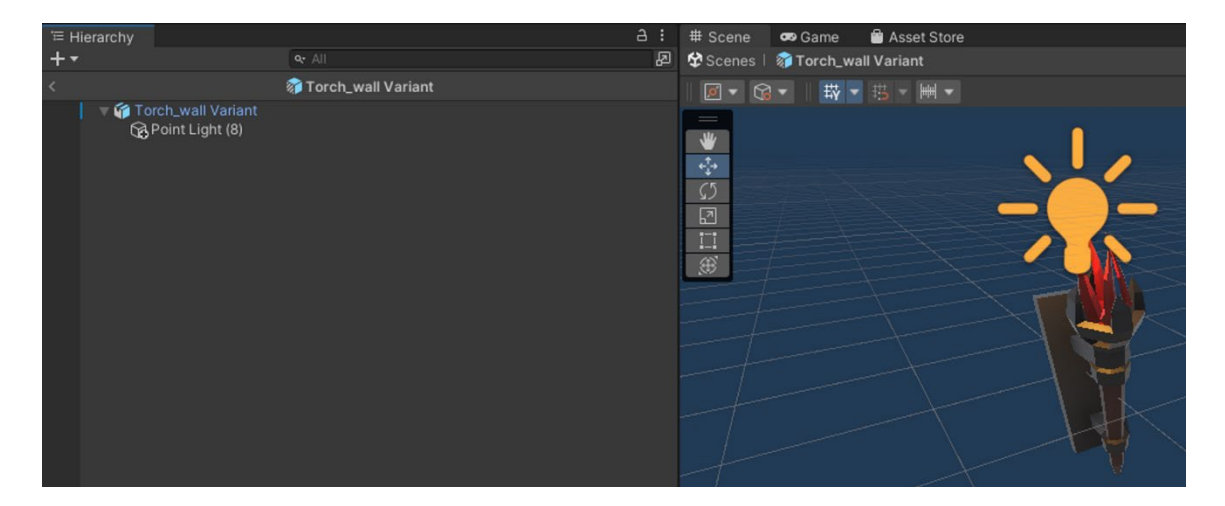

#### Je dépose mon prefab AudioClipEmitterManager :

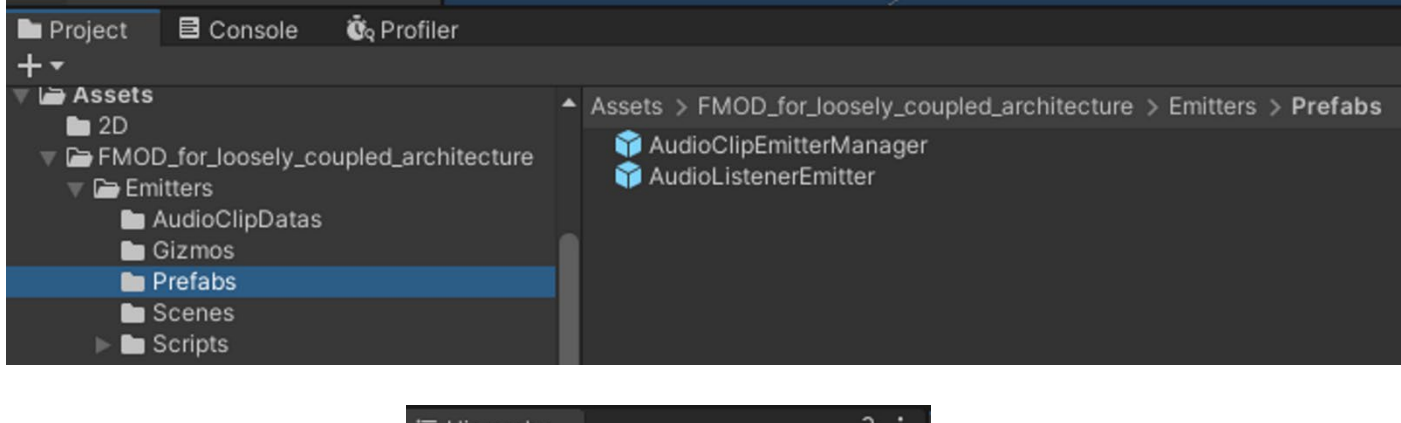

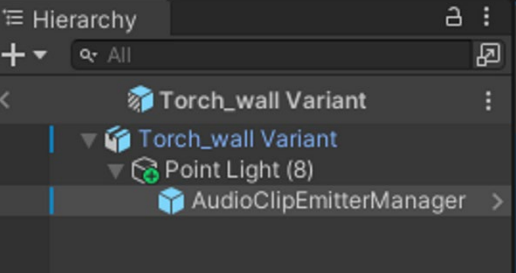

Ensuite, je sélectionne sur le GameComponent **AudioClipEmitterManager** afin d'avoir quelques paramètres à renseigner dans l'**inspector** :

| 🗹 📢 🔽 Audio Clip Emit | 🕐 🔨 Audio Clip Emitter Manager (Script) 🛛 🛛 🥹 🕫 🖓 |   |  |         |  |  |  |  |
|-----------------------|---------------------------------------------------|---|--|---------|--|--|--|--|
|                       | None (Audio Clip Emitter Data)                    |   |  | $\odot$ |  |  |  |  |
| Configure Fmod play/  | stop event                                        |   |  |         |  |  |  |  |
| Play Event            | None                                              |   |  | •       |  |  |  |  |
| Stop Event            | None                                              |   |  | •       |  |  |  |  |
| Preload Sample Data   |                                                   |   |  |         |  |  |  |  |
| Allow Fadeout When S  | topping                                           |   |  |         |  |  |  |  |
| Trigger Once          |                                                   |   |  |         |  |  |  |  |
| Set Parameter on eve  | nt                                                |   |  |         |  |  |  |  |
| ' Parameters          |                                                   |   |  |         |  |  |  |  |
| List is Empty         |                                                   |   |  |         |  |  |  |  |
|                       |                                                   | + |  |         |  |  |  |  |
| For Is3D and not OneS | Shoot, ask set position, velocity on update       |   |  |         |  |  |  |  |
| Set Position          |                                                   |   |  |         |  |  |  |  |
| Set Velocity          |                                                   |   |  |         |  |  |  |  |
| For is3D, attenuation | sphere                                            |   |  |         |  |  |  |  |
|                       | Add Component                                     |   |  |         |  |  |  |  |

Nous retrouvons un simili d'un **FMOD Event Emitter**, que nous pouvons paramétrer comme d'habitude.

#### Nous renseignons alors l'event Torches :

|         |        | 🔻 📢 🔽 Audio Clip             | Emitter Ma       | nager ( | (Script) Ø ∓                                   |    |
|---------|--------|------------------------------|------------------|---------|------------------------------------------------|----|
|         |        | AudioClipEmitter             |                  |         | AudioClipEmitter_Torches (Audio Clip Emitter D | εO |
|         |        | Configure Fmod               | play/stop ev     | /ent    |                                                |    |
|         | Select | AudioClipEmitterDat          | a                | x       | Object Enable                                  | •  |
|         | 0      |                              |                  |         | Object Disable                                 | •  |
|         | 4      | 0                            | •                | 10/17   |                                                |    |
|         | Assets | Scene                        |                  | 9917    |                                                |    |
|         |        | one<br>udioClinEmitter Bello | w                |         | 0                                              |    |
| o io    | Ch A   | udioClipEmitter_Book         |                  |         | position, velocity on update                   |    |
| ion.    | GO A   | udioClipEmitter_Caulo        | iron Hot         |         |                                                |    |
|         | 60 A   | udioClipEmitter_Crista       | al Hot           |         |                                                |    |
|         | M A    | udioClipEmitter_Cryst        | als Collision    |         |                                                |    |
|         |        | udioClipEmitter_Cryst        | als Grab<br>tens |         | Min 1 Max 7                                    |    |
|         | Go A   | udioClipEmitter_Gate         | Open             |         | ~                                              |    |
|         | Go A   | udioClipEmitter_Lens         |                  |         |                                                |    |
|         | - 10 A | udioClipEmitter_Lens         | Beam             |         | Add Component                                  |    |
| $\star$ |        | udioClipEmitter_Main         | Music            |         |                                                |    |
|         | GA A   | udioClipEmitter_Philos       | t completed      | ne coo  |                                                |    |
|         | Go A   | udioClipEmitter_Ramp         | )S               |         |                                                |    |
|         | 6 A    | udioClipEmitter_Read         | ing              |         |                                                |    |
|         |        | udioClipEmitter_Reve         | rb               |         |                                                |    |
|         |        | udioClipEmitter_Torch        | r Drop           |         |                                                |    |
|         | Q0 A   |                              | ыор              |         |                                                |    |

Ensuite, comme pour un **FMOD Event Emitter** classique, nous choisissons les options qui nous intéresse selon la méthode de déclenchement que nous recherchons :

| 🔻 📣 🗹 Audio Clip Emitt | er Manager (Script) 🛛 🥹      |
|------------------------|------------------------------|
| AudioClipEmitter       | AudioClipEmitter_Torches (Au |
| Configure Fmod play/s  | top event                    |
| Play Event             | Object Enable                |
| Stop Event             | None                         |
| Preload Sample Data    | Object Start                 |
| Allow Fadeout When Sto | Object Destroy               |
| Trigger Once           | Trigger Enter                |
| Set Parameter on even  | Trigger Exit                 |
| Parameters             | Trigger Enter 2D             |
|                        | Trigger Exit 2D              |
|                        | Collision Enter              |
| For Is3D and not OneSI | Collision Exit               |
| Set Position           | Collision Enter 2D           |
| Set velocity           | Collision Exit 2D            |
| Override Attenuation s | Object Enable                |
| StonEventsOutsideMax   | Object Disable               |
| otope ventaoutaidemaxi | Mouse Enter                  |
|                        | Mouse Exit                   |
|                        | Mouse Down                   |
|                        | Mouse Up                     |

L'AudioClipEmitterManager étant relié comme "enfant" du GameComponent Point Light, nous allons faire en sorte que l'audio se fasse entendre que si la lumière (*Point light*) est allumée. Le **statut de l'objet** dans l'**inspector** définira si la lumière sera allumée ou éteinte. Donc, je choisie comme paramètre de déclenchement **Object Enable** et en arrêt **Object Disable**. Ce qui aura pour effet de faire jouer le son quand la torche est active (*Object Enable*) et si j'interagie avec celle-ci, je vais l'éteindre, donc, le son se coupera en même temps (*Object Disable*).

| 📢 🔽 Audio Clip Emitter Manager (Sc                 | ript)         |         |                |                 | 0    | 칶   |   |
|----------------------------------------------------|---------------|---------|----------------|-----------------|------|-----|---|
| AudioClipEmitter<br>Configure Fmod play/stop event | ✿AudioClip    | pEmitt  | er_Torches (Au | dio Clip Emitte | r Da | ta) | • |
| Play Event                                         | Object Ena    | ble     |                |                 |      |     | • |
| Stop Event                                         | Object Dis    | able    |                |                 |      |     | • |
| Preload Sample Data                                |               |         |                |                 |      |     |   |
| Allow Fadeout When Stopping                        |               |         |                |                 |      |     |   |
| Trigger Once                                       |               |         |                |                 |      |     |   |
| Set Parameter on event                             |               |         |                |                 |      |     |   |
| Parameters                                         |               |         |                |                 | 0    |     |   |
| List is Empty                                      |               |         |                |                 |      |     |   |
|                                                    |               |         |                |                 | +    |     |   |
| For Is3D and not OneShoot, ask set po              | sition, veloo | city on | update         |                 |      |     |   |
| Set Position                                       |               |         |                |                 |      |     |   |
| Set Velocity                                       |               |         |                |                 |      |     |   |
| For is3D, attenuation sphere                       |               |         |                |                 |      |     |   |
| Override Attenuation                               |               | Min     |                | Max 7           |      |     |   |
| StopEventsOutsideMaxDistance                       |               |         |                |                 |      |     |   |

Les cases à cocher en dessous, sont liés à différentes options utiles en fonction de la nature de votre son à intégrer :

| Preload Sample Data                                   |          |
|-------------------------------------------------------|----------|
| Allow Fadeout When Stc                                |          |
| Trigger Once                                          | 1        |
| Set Parameter on event                                |          |
| Parameters                                            | 0        |
| List is Empty                                         |          |
|                                                       | + -      |
| For Is3D and not OneShoot, ask set position, velocity | on updat |
| Set Position                                          |          |
| Set Velocity                                          |          |
| For is3D, attenuation sphere                          |          |
| Override Attenuation Min 1 Max 7                      | 7        |
| StopEventsOutsideMax                                  |          |

- Preload Sample Data : A la même fonctionnalité que l'option du même nom dans les options du plugin FMOD. Ici, on peut le faire de manière unitaire plutôt que de l'avoir pour l'entièreté des audios.
- Allow Fadeout When Stopping : Permet d'activer la possibilité de prendre en compte l'effet ADHSR fait dans FMOD Studio, sur l'event sélectionné. S'il n'est pas présent, n'a aucun effet.
- Trigger Once : Permet de lancer l'événement qu'une seule fois par scène.
- Set Position : Si cette case est cochée, la position de la source sonore suivra l'objet auquel il est rattaché. (A ne pas cocher pour les éléments fixes comme les torches)
- Set Velocity : Si cette case est cochée, cela envoie les informations de la vitesse de déplacement de l'objet à l'event FMOD. (Nécessite un RigidBody en "parent" pour fonctionner).
   <u>Cas de figure</u> : Footsteps Player.
- **Override Attenuation** : Permet d'appliquer une sphère d'atténuation avec d'autres valeurs minimales / maximales.
- **StopEventsOutdieMaxDistance**: Permet d'arrêter la lecture du son lorsque l'on sort de la sphère d'atténuation (*valeur maximale*).

## 2. La Sphère d'atténuation :

Pour voir la **sphère d'atténuation** de vos éléments dans la scène, vous devez avoir en sélection l'**AudioClipEmitterManager** de sélectionné :

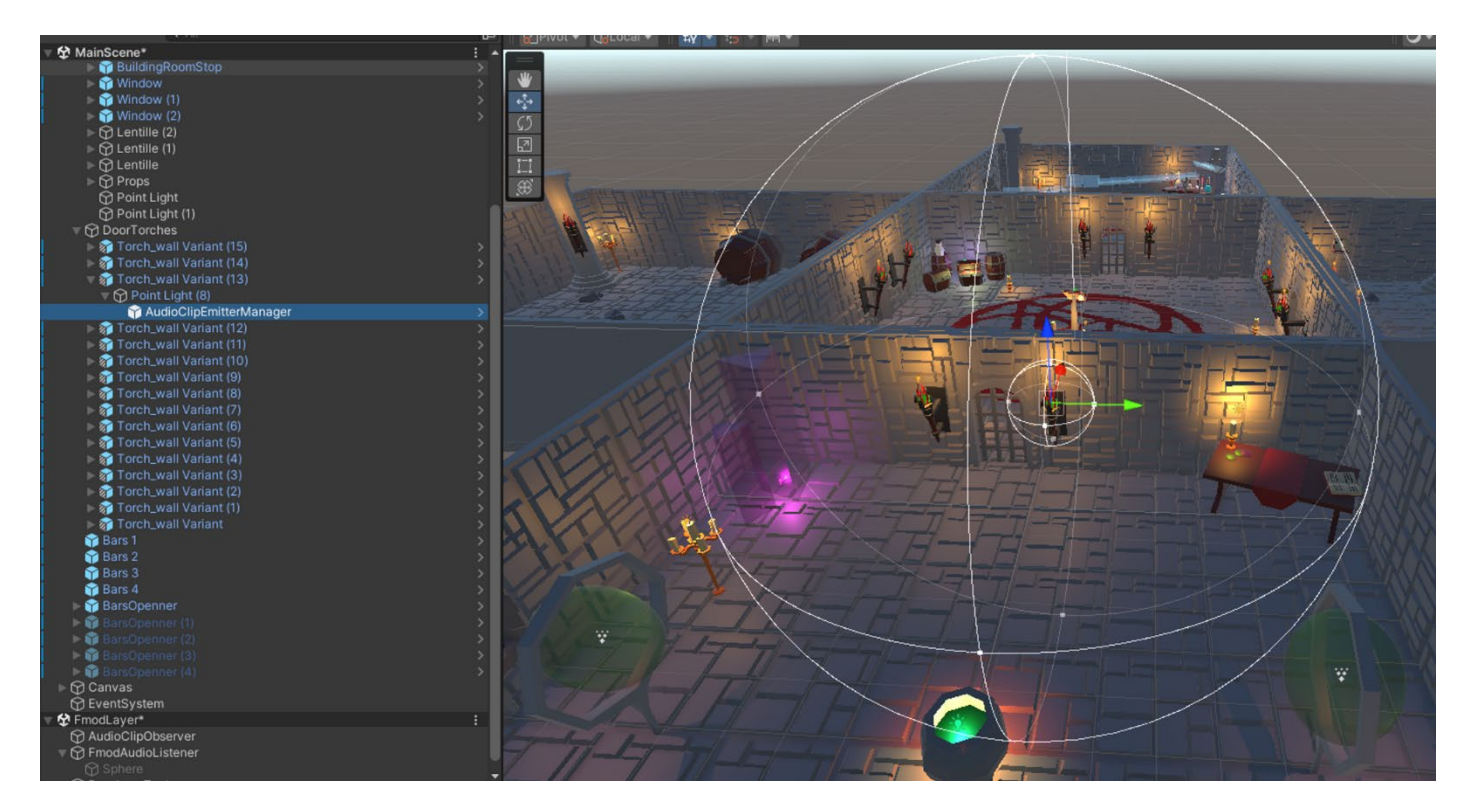

Une petite recherche de mes audios dans la scène, une sélection groupée, et je peux voir l'ensemble de mes **sphères d'atténuations** (*Fonctionne aussi en sélectionnant les GameObject possédant un AudioClipEmitter en component*) :

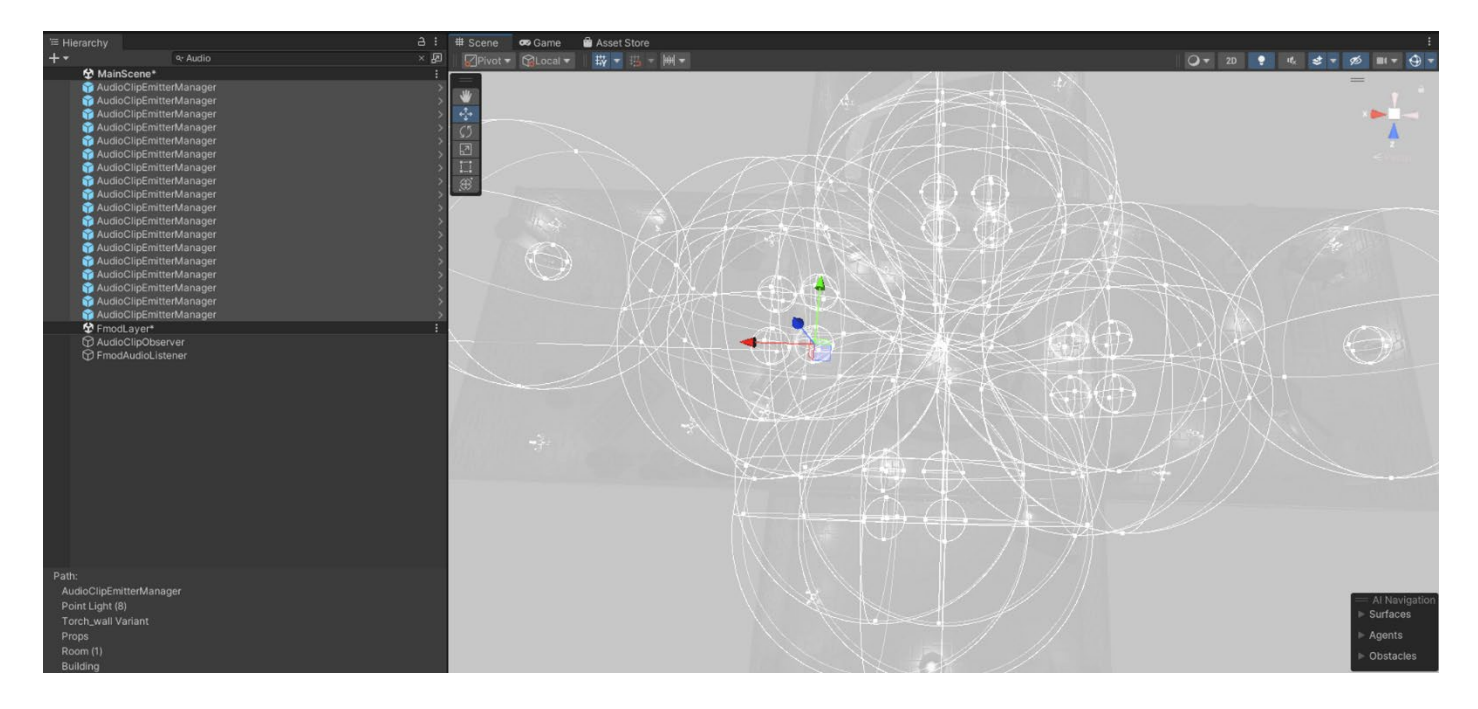

#### 3. Ne pas oublier l'AudioListenerEmitter :

Pour pouvoir écouter vos sons vous aurez besoin d'**oreilles** dans votre scène. C'est là que le **prefab AudioEmitterListener** entre en jeu.

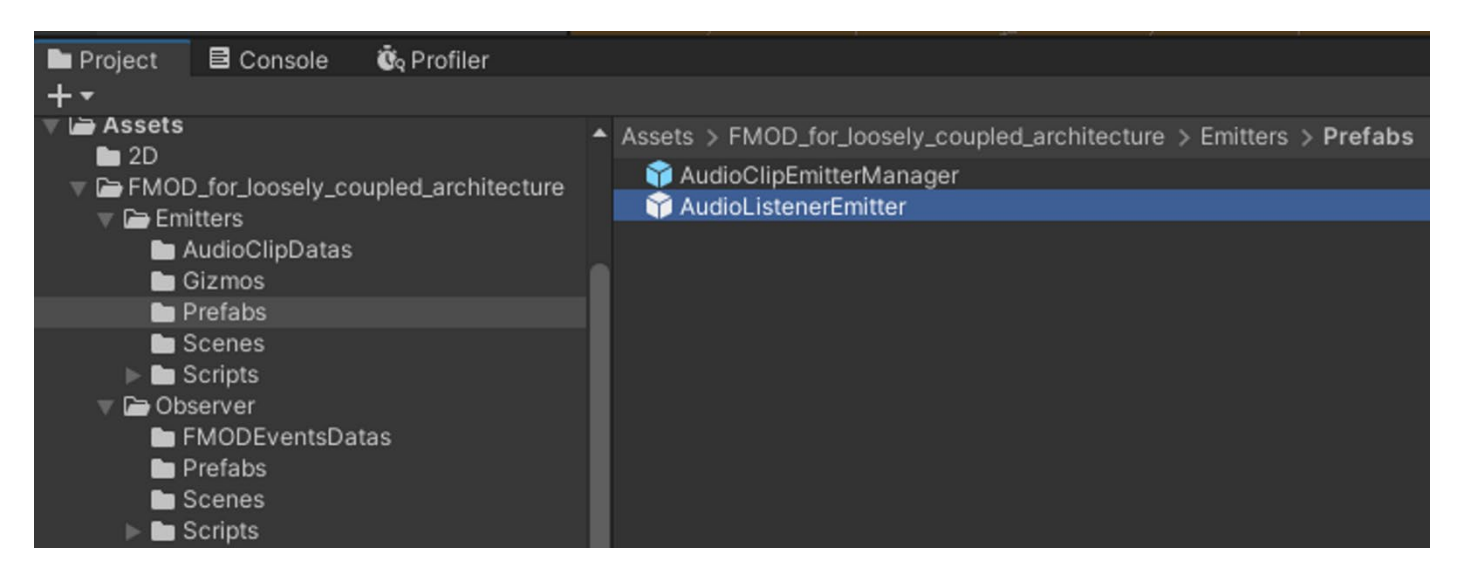

Dans la majorité des projets vous devez mettre le **prefab AudioListenerEmitter** sur le GameObject **MainCamera**. (*Dépendant du style de votre jeu, attention au top down shooter par exemple, qui devra gérer le panoramique différemment*.) Chargez la scène principale et recherchez l'emplacement de la caméra principale :

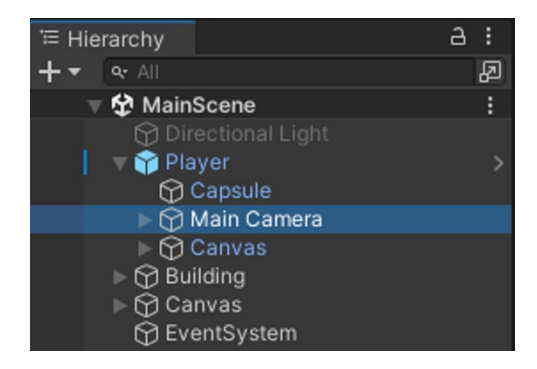

Glissez et déposez le prefab AudioListenerEmitter à l'endroit souhaité :

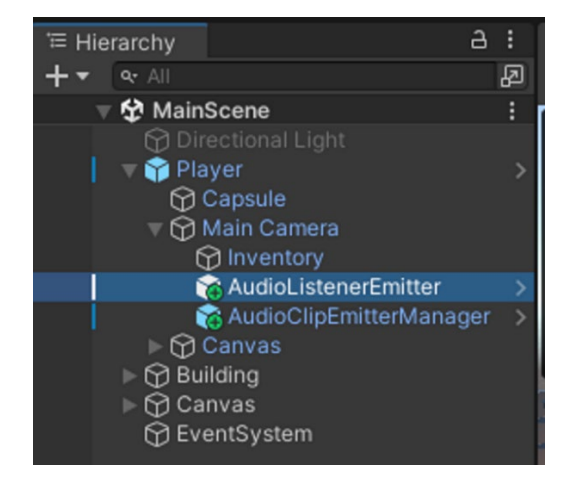

Vous n'avez rien à faire dans la partie inspector.

Sauvegardez la scène !

# Tout est paramétré, place à l'écoute !

Chargez la scène **LoaderScene** puis lancez le **PlayRuntime**. Vous retrouverez l'ensemble des scènes et sous-scènes avec vos sons :

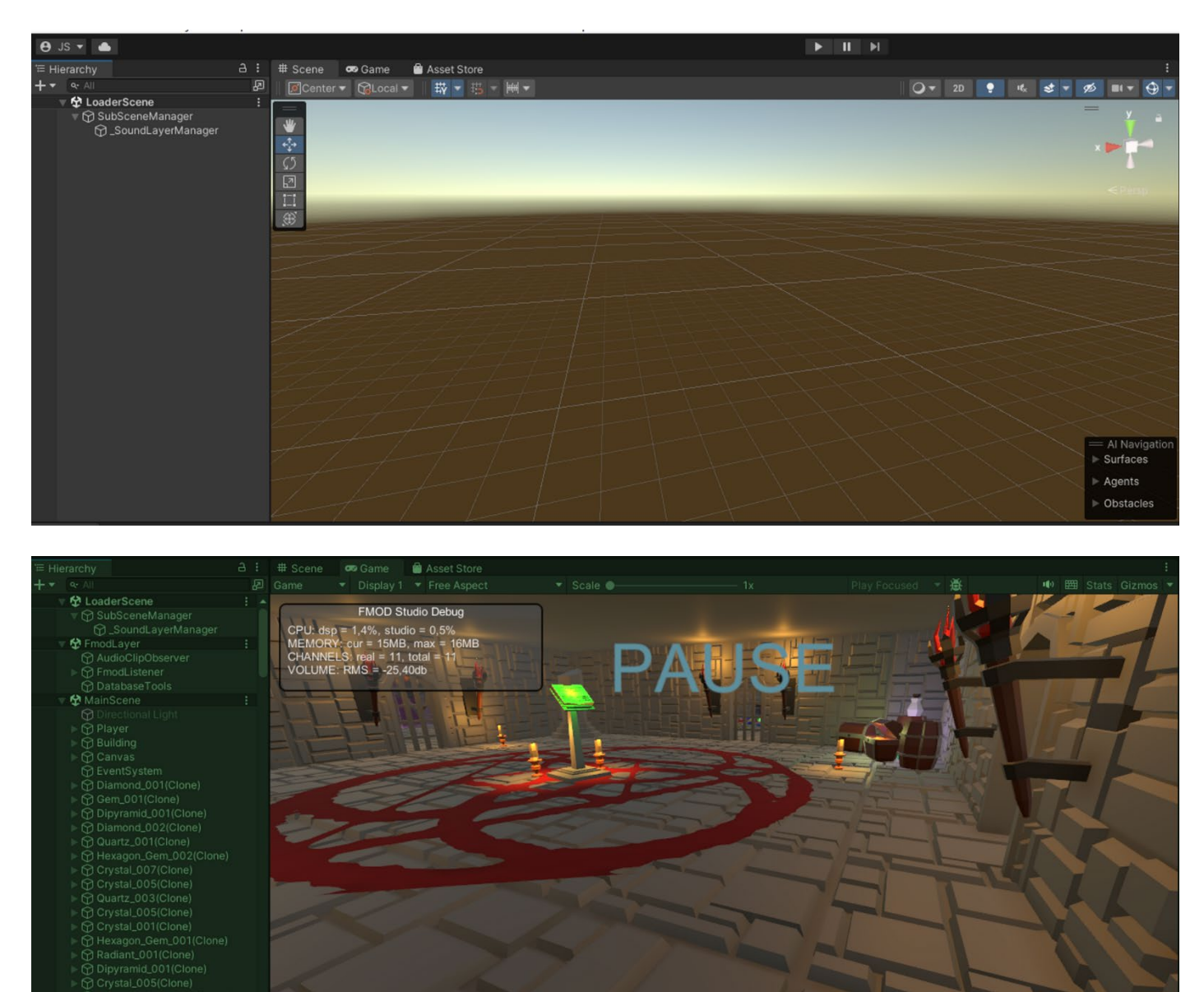

Bien entendu, dans le cadre où vous êtes **Sound Designer** et que vous devez poser vos sons dans la **scène principale**, pour éviter la manipulation de chargement de scène à chaque fois, il vous suffit de simplement glisser et déposer, en sous-scènes, **LoaderScene + FmodLayer** afin de pouvoir travailler rapidement et efficacement.

# **Quelques cas pratiques**

#### 1. Faire varier un paramètre de type "Built-in" de FMOD Studio :

Dans notre exemple, nous possédons un GameComponent Player qui possède un RigidBody.

| Inspector     Project Settings           |    |                                  |            |          |       |          | а:      |
|------------------------------------------|----|----------------------------------|------------|----------|-------|----------|---------|
| Y Player                                 |    |                                  |            |          |       | Stat     | tic 🔻   |
| Tag Player                               |    | <ul> <li>Layer Player</li> </ul> |            |          |       |          | -       |
|                                          |    |                                  |            |          |       |          | ~       |
| Pretab Player                            |    | Coloct                           |            |          | 0.000 |          | o       |
| Overndes                                 | 1  | Select                           |            | <u>.</u> | Open  |          |         |
| Transform                                |    |                                  |            |          |       | 6        | * :     |
| Position                                 |    | X -6.08                          | Y 0        | Z        | -6.41 |          | _       |
| Rotation                                 | 65 | X 0                              | Y -294.575 | Z        | 0     |          | _       |
| Scale                                    |    | XI                               | Y I        |          | 1     |          |         |
| 🔻 🔶 Rigidbody                            |    |                                  |            |          |       | <b>9</b> | 21      |
| Mass                                     |    | 80                               |            |          |       |          |         |
| Drag                                     |    | 5                                |            |          |       |          |         |
| Angular Drag                             |    | 0.05                             |            |          |       |          |         |
| Automatic Center Of Mass                 |    | ~                                |            |          |       |          |         |
| Automatic Tensor                         |    | ~                                |            |          |       |          |         |
| Use Gravity                              |    | ~                                |            |          |       |          |         |
| Is Kinematic                             |    |                                  |            |          |       |          |         |
| Interpolate                              |    | None                             |            |          |       |          | •       |
| Collision Detection                      |    | Discrete                         |            |          |       |          | •       |
| ▼ Constraints                            |    |                                  |            |          |       |          |         |
| Freeze Position                          |    | 🗌 X 🗌 Y 🗌 Z                      |            |          |       |          |         |
| Freeze Rotation                          |    | 🗹 X 🗹 Y 🗹 Z                      |            |          |       |          |         |
| ▼ Layer Overrides                        |    |                                  |            |          |       |          |         |
| Include Layers                           |    | Nothing                          |            |          |       |          | •       |
| Exclude Layers                           |    | Nothing                          |            |          |       |          | •       |
| 🔻 # 🗹 Controller (Script)                |    |                                  |            |          |       | 0        | # i     |
| Script                                   |    | Controller                       |            |          |       |          | $\odot$ |
| Move Speed                               |    | 5                                |            |          |       |          |         |
| Cam Sensibility                          |    | 75                               |            |          |       |          |         |
| Cam                                      |    | 🗊 Main Camera                    |            |          |       |          | $\odot$ |
|                                          |    | Add Component                    |            |          |       |          |         |
| L. L. L. L. L. L. L. L. L. L. L. L. L. L |    | Add Component                    |            |          |       |          |         |
|                                          |    |                                  |            |          |       |          |         |
|                                          |    |                                  |            |          |       |          |         |
|                                          |    |                                  |            |          |       |          |         |
|                                          |    |                                  |            |          |       |          |         |

La vitesse de déplacement maximal du personnage dans ce projet est égale à une valeur de 5.

Je vais donc utiliser cette information afin de créer mon paramètre dans FMOD Studio :

Un Event nommé Footsteps a été créée :

| 9 LaboratoireAlchimie fsoro - Event Editor |                      |                                                                                                    |                   |
|--------------------------------------------|----------------------|----------------------------------------------------------------------------------------------------|-------------------|
| File Edit Create View Window Scripts       | FMOD.io Help         |                                                                                                    |                   |
| Events Banks Assets                        | Footsteps +          |                                                                                                    |                   |
| Q-<br>▶ Ambients                           |                      | TIME         Effection         SpeedFlayer           00:00.000         Image: SpeedFlayer         0.00 |                   |
| ▶ Interactables                            | Timeline SpeedPlayer | +                                                                                                    |                   |
| Music                                      |                      | 100-000 0:00-050 0:00-100 0:00-150 0:00-250 0:00-250 0:00-350 0:00-450 1                               | 0:00:500 0:00:550 |
| V Player                                   | Logic Tracks         |                                                                                                    |                   |
| Footsteps                                  | Run SOLO             | Multi-instrument                                                                                       |                   |
|                                            | MUTE<br>O<br>-oo dB  |                                                                                                    |                   |
|                                            | Master M Bode        |                                                                                                    |                   |

Il y a une boucle qui se jouera dès le chargement du jeu et on va faire varier l'audio en fonction de la vitesse du joueur.

Un paramètre nommé SpeedPlayer au format Built-in agira sur le volume en temps réel.

| Timeline              | SpeedPlayer  |        |     |     |     |     |     |     |     |     |         |
|-----------------------|--------------|--------|-----|-----|-----|-----|-----|-----|-----|-----|---------|
|                       |              | 6.0    | 0.5 | 1.0 | 1.5 | 2.0 | 2.5 | 3.0 | 3.5 | 4.0 | 4.5     |
| Logic Tracks          |              |        |     |     |     |     |     |     |     |     |         |
| Run                   | SOLO<br>MUTE |        |     |     |     |     |     |     |     |     |         |
| •                     | -00 dB       |        |     |     |     |     |     |     |     |     |         |
| Audio Track<br>Volume | 10 dB        |        |     |     |     |     |     |     |     |     | 0.00 dB |
|                       | -oo dB       | -oo dB |     |     |     |     |     |     |     |     |         |
| Master                | M DOG        |        |     |     |     |     |     |     |     |     |         |

Voici comment est configuré ce paramètre SpeedPlayer :

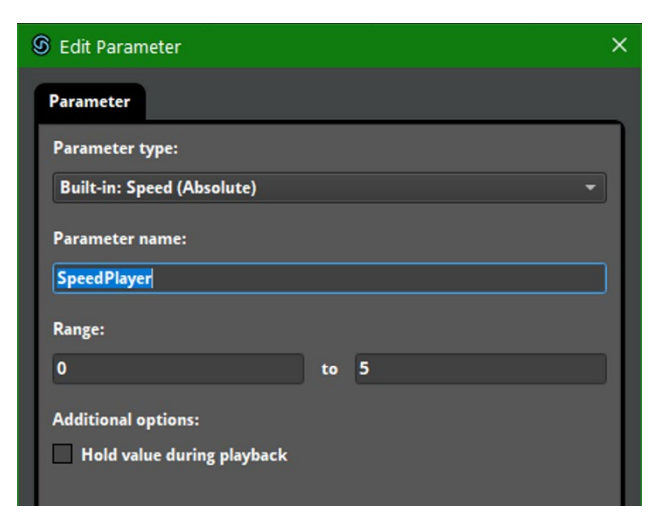

On lui renseigne une valeur minimale et maximale afin d'être cohérent avec la vitesse configurée en jeu.

Maintenant que le paramètre et l'événement est créée, je pense à "Builder" mon projet FMOD Studio, afin de mettre à jour les banks qui sont appelés dans le projet et je retourne sur Unity pour relier cet event à mon joueur.

**Infos supplémentaires :** Concernant le sujet lié aux paramètre Built-in je vous renvoie à la documentation de FMOD à cette adresse ⇒ <u>https://www.fmod.com/docs/2.00/studio/parameters-reference.html#built-in-parameters</u>

Vous aurez un descriptif global du fonctionnement des paramètres Built-In de FMOD Studio.

De retour sur **Unity**, nous allons poser un component sur le **Player**, au même niveau que le **component RigidBody**, nécessaire au bon fonctionnement de notre event qui a besoin de récupérer les informations de celui-ci afin de faire varier notre paramètre **SpeedPlayer**.

| Inspector     Project Settings     |                                                 | а        | : |
|------------------------------------|-------------------------------------------------|----------|---|
| 😭 🗸 Player                         |                                                 | Static   | • |
| Tag Player                         | <ul> <li>Layer Player</li> </ul>                |          |   |
| Prefah 🛱 Plaver                    |                                                 |          | • |
| Overrides                          | Select Open                                     |          | Ĭ |
| Transform                          |                                                 | o. ∹•    |   |
|                                    |                                                 | ο.÷      |   |
| Mass                               | 00                                              | <b>•</b> |   |
| Drag                               | 5                                               |          |   |
| Angular Drag                       | 0.05                                            |          |   |
| Automatic Center Of Mass           | <b>v</b>                                        |          |   |
| Automatic Tensor                   |                                                 |          |   |
| Use Gravity                        | 7                                               |          |   |
| Is Kinematic                       |                                                 |          |   |
| Interpolate                        | None                                            |          |   |
| Collision Detection                | Discrete                                        |          | • |
| ▼ Constraints                      |                                                 |          |   |
| Freeze Position                    | XYZ                                             |          |   |
| Freeze Rotation                    | ✓ X ✓ Y ✓ Z                                     |          |   |
|                                    |                                                 |          |   |
| Include Layers                     | Nothing                                         |          |   |
| Exclude Layers                     | Nothing                                         |          |   |
| 🕨 # 🖌 Controller (Script)          |                                                 | 0 ‡      |   |
| 🔻 👍 🔽 Audio Clip Emitter Manager   | (Script)                                        | 9 ≓      |   |
| ▶ AudioClipEmitter                 | & AudioClipEmitter_Footsteps (Audio Clip Emitte | r Data   |   |
| Configure Fmod play/stop event     |                                                 |          |   |
| Play Event                         | Object Start                                    |          |   |
| Stop Event                         | None                                            |          |   |
| Preload Sample Data                |                                                 |          |   |
| Allow Fadeout When Stopping        |                                                 |          |   |
| Trigger Once                       |                                                 |          |   |
| Set Parameter on event             |                                                 |          |   |
| ▼ Parameters                       |                                                 |          |   |
|                                    |                                                 |          |   |
|                                    |                                                 |          |   |
| For Is3D and not OneShoot, ask set | position, velocity on update                    |          |   |
| Set Position                       | ~                                               |          |   |
| Set Velocity                       | ×                                               |          |   |
| For is3D, attenuation sphere       |                                                 |          |   |
|                                    |                                                 |          |   |
| Override Attenuation               |                                                 |          |   |

Voici comment paramètre notre **AudioClipEmitterManager** component afin que l'ensemble fonctionne :

| 🔻 👍 🔽 Audio Clip Emitter Manager ( | Script)                                        | Ø ‡     | :       |
|------------------------------------|------------------------------------------------|---------|---------|
| ▶ AudioClipEmitter                 | AudioClipEmitter_Footsteps (Audio Clip Emitter | er Data | $\odot$ |
| Configure Fmod play/stop event     |                                                |         |         |
| Play Event                         | Object Start                                   |         | •       |
| Stop Event                         | None                                           |         | •       |
| Preload Sample Data                |                                                |         |         |
| Allow Fadeout When Stopping        |                                                |         |         |
| Trigger Once                       |                                                |         |         |
| Set Parameter on event             |                                                |         |         |
| ▼ Parameters                       |                                                | 0       |         |
| List is Empty                      |                                                |         |         |
|                                    |                                                | + -     |         |
| For Is3D and not OneShoot, ask set | position, velocity on update                   |         |         |
| Set Position                       |                                                |         |         |
| Set Velocity                       |                                                |         |         |
| For is3D, attenuation sphere       |                                                |         |         |
| Override Attenuation               | Min 0 Max 1                                    |         |         |
| StopEventsOutsideMaxDistance       |                                                |         |         |

Ayant créée un événement avec une boucle infinie, j'ai choisi de faire démarrer cet événement au démarrage du jeu. Pour que le paramètre reçoive la mise à jour en temps réel de la **vitesse de déplacement** j'ai besoin que la case **Set Velocity** soit cochée.

**Info complémentaire :** Vous pouvez utiliser ce même procéder sur tout élément en mouvement dans votre scène et possédant un **RigidBody** afin de créer un **effet de doppler** entre le joueur (*qui écoute le son*) et l'objet qui jouera un son et qui sera en mouvement en se rapprochant ou s'éloignant du joueur.

#### 2. Jouer des sons en fonction de la collision :

Dans notre exemple de projet nous allons nous rendre sur les cristaux. Chaque cristal du jeu possède une capsule collider component qui est important pour faire fonctionner ce qui va suivre.

| Inspector     Project Settings                       |          |                                  |   |               |   | а           | : |
|------------------------------------------------------|----------|----------------------------------|---|---------------|---|-------------|---|
| Crystal_001 (Prefab Asset)                           |          |                                  |   |               |   | 0 i         | 1 |
|                                                      |          |                                  |   |               |   | 🛱 🔻 Open    |   |
|                                                      |          |                                  |   |               |   |             |   |
|                                                      |          |                                  |   |               |   |             |   |
| Root in Prefab Asset (Open for full editing support) |          |                                  |   |               |   |             |   |
| Crystal 001                                          |          |                                  |   |               |   | Static 🔻    |   |
|                                                      |          | <ul> <li>Laver Defaul</li> </ul> | t |               |   |             |   |
|                                                      |          | Layer Dolladi                    |   |               |   |             |   |
| 🔻 🙏 🛛 Transform                                      |          |                                  |   |               |   | 0 ≓ :       |   |
| Position                                             | X 0      |                                  |   | 0             | Ζ | 0           |   |
| Rotation                                             | X -89.98 |                                  |   | 0             | Ζ | 0           |   |
| Scale හැ                                             | X 100    |                                  |   | 100           | Z | 100         |   |
| ► 🔶 Rigidbody                                        |          |                                  |   |               |   | 07‡ :       |   |
| 🔻 🗍 🖌 Capsule Collider                               |          |                                  |   |               |   | 0 ≓ :       |   |
| Edit Collider                                        |          |                                  |   |               |   |             |   |
| ls Trigger                                           |          |                                  |   |               |   |             |   |
| Provides Contacts                                    |          |                                  |   |               |   |             |   |
| Material                                             | None (Pr | ysic Material)                   |   |               |   |             |   |
| Center                                               | X 0      |                                  |   | -3.153398e-18 | Ζ | 0.001884033 |   |
| Radius                                               | 0.00062  | 9111                             |   |               |   |             |   |
| Height                                               | 0.00431  | 3834                             |   |               |   |             |   |
| Direction                                            | Z-Axis   |                                  |   |               |   |             |   |
| Tayer Overrides                                      |          |                                  |   |               |   |             |   |
| Layer Override Priority                              | 0        |                                  |   |               |   |             |   |
| Include Layers                                       | Nothing  |                                  |   |               |   | <b>.</b>    |   |
| Exclude Layers                                       | Nothing  |                                  |   |               |   |             |   |

Je souhaite faire en sorte qu'un **son d'impact** un peu cristallin se fasse entendre quand mon **Player** entre en **collision** avec ces différents cristaux (*500 cristaux différents au total*). Pour ce faire, j'ai un évent simple dans **FMOD Studio**, avec mon asset sonore.

Sur le cristal je vais donc renseigner cet **event** dans mon **AudioClipEmitterManager** Component. On doit avoir ceci :

| V | 📹) 🔽 Audio Clip Emitter Manager (                                                                    | Script)                                    | 0 ‡     | : |
|---|----------------------------------------------------------------------------------------------------|--------------------------------------------|---------|---|
|   | AudioClipEmitter<br>Configure Fmod play/stop event                                                   | AudioClipEmitter_Crystals Collision (Audio | Clip En | 0 |
|   | Play Event                                                                                           | Collision Enter                            |         |   |
|   | Stop Event                                                                                           | None                                       |         |   |
|   | Preload Sample Data<br>Allow Fadeout When Stopping<br>Trigger Once<br>Set Parameter on event         |                                            |         |   |
|   | Parameters                                                                                           |                                            |         |   |
|   |                                                                                                    |                                            |         |   |
|   |                                                                                                    |                                            |         |   |
|   | For Is3D and not OneShoot, ask set  <br>Set Position<br>Set Velocity<br>For is3D, attenuation sphere | position, velocity on update               |         |   |
|   | Override Attenuation<br>StopEventsOutsideMaxDistance                                                 | Min 1 Max 8.6                              |         |   |

Je prends la décision de renseigner que "**Play Event**" pour définir quand le son se fera entendre. Je ne souhaite pas que le son s'arrête de jouer quand je ne suis plus en collision avec le cristal, donc je ne renseigne rien pour "**Stop Event**". Le nombre d'élément sonore simultané sera définie directement dans l'événement créée dans **FMOD Studio** avec le "**Max Instance**", que je réglerai également sur un Bus dédié aux SFX.

Voici à quoi ressemble ces paramètres dans FMOD Studio :

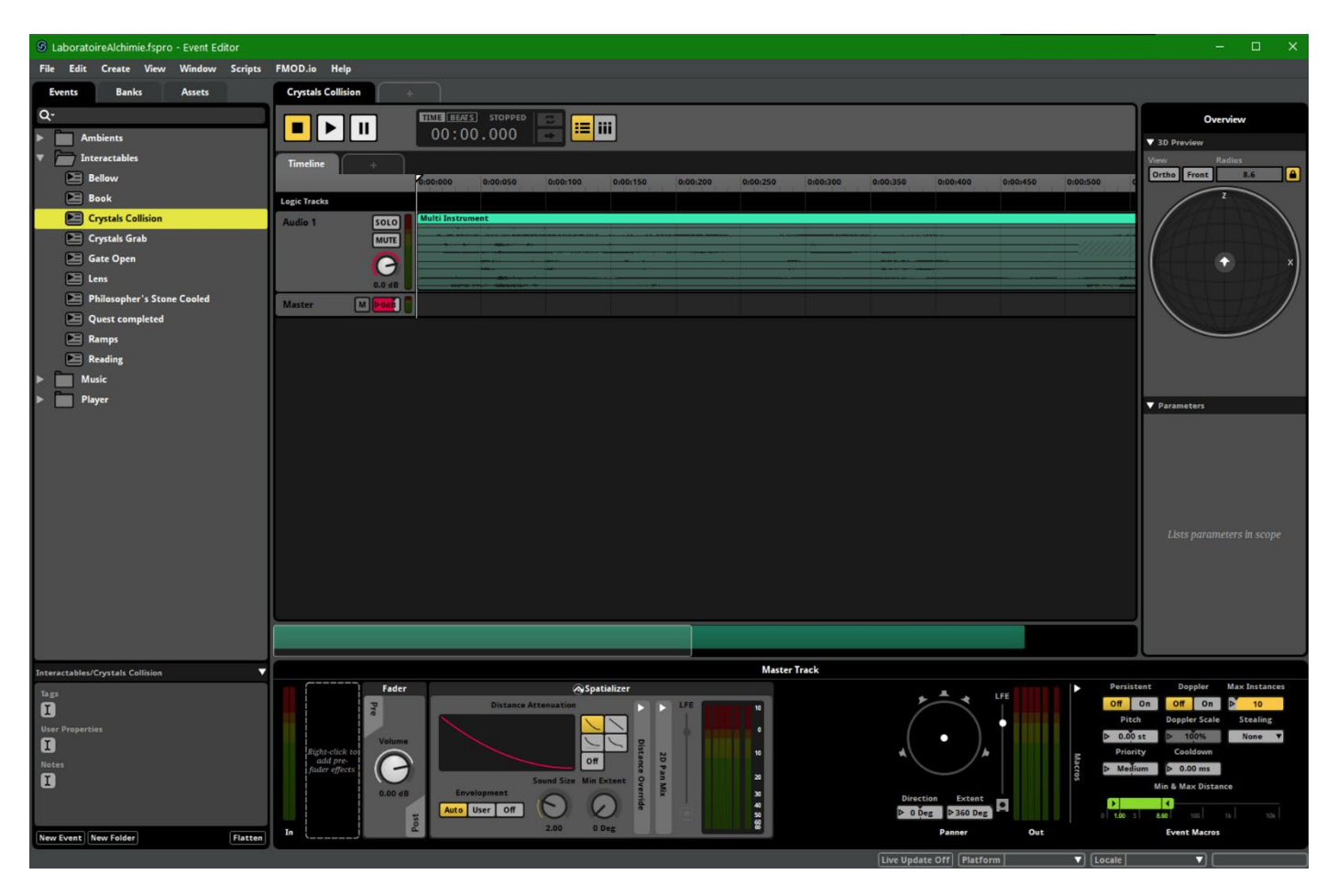